# Importação do Caderno de Ofertas

Para a importação do caderno de ofertas siga os passos abaixo:

## Passo 01

Salve o arquivo anexo à este artigo na pasta de instalação padrão do Linx Farma Big (C:\SistemaBIG).

## Passo 02

Execute o programa ImportarCadernoOferta.exe.

| 💕 Importação Caderno de Ofertas                                               | × |  |  |  |  |
|-------------------------------------------------------------------------------|---|--|--|--|--|
| Arquivo:                                                                      |   |  |  |  |  |
| Caderno de Oferta:                                                            |   |  |  |  |  |
| Data Início da Promoção Data Término da Promoção<br>17/01/2017 ▼ 17/01/2017 ▼ |   |  |  |  |  |
| ✓ Atualizar preço promocional                                                 |   |  |  |  |  |
|                                                                               |   |  |  |  |  |
| 0%                                                                            |   |  |  |  |  |
| Importar X Cancelar                                                           |   |  |  |  |  |

Figura 01 - Importação do Caderno de Ofertas

#### Passo 03

Informe os campos

- Arquivo, informe a localização do arquivo Jornal de Ofertas (Mês).cvs;
- Caderno de Oferta, informe o nome que deseja identificar o período de promoção;
- Data Início da Promoção e Data Término da Promoção informe o período da promoção definido pela rede;

• Atualizar preço promocional deverá estar marcada para que o preço promocional seja alterado no cadastro dos produtos existentes na lista. Caso não esteja, a importação terá efeito apenas para relatórios;

### Passo 04

Clique no botão Importar e aguarde o processo ser finalizado.

Ao terminar será exibido um relatório contendo todos os produtos que não foram importados.

## Passo 05

No Linx Farma Big, vá ao menu Cadastros > Produtos > Caderno de Ofertas e verifique se o caderno de ofertas importado, estará adicionado aos já cadastrados anteriormente.

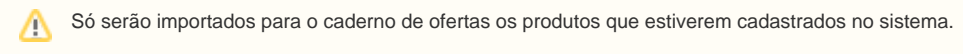

A importação só deve ser realizada na Loja

## PASSO 06

Em seguida as vendas poderão ser efetuadas normalmente.

| Anexos             |  |  |
|--------------------|--|--|
|                    |  |  |
|                    |  |  |
| ImportarCOferta.7z |  |  |
|                    |  |  |